| ВОЗNA І НЕRCEGOVINA<br>AGENCIJA ZA LIJEKOVE І MEDICINSKA SREDSTVA<br>БОСНА И ХЕРЦЕГОВИНА<br>АГЕНЦИЈА ЗА ЛИЈЕКОВЕ И МЕДИЦИНСКА СРЕДСТВА | Reference: Aplikacija za<br>izračun, kontrolu i<br>izvještavanje o VP cijenama<br>lijekova u BiH | Str. <b>1</b> |
|----------------------------------------------------------------------------------------------------|--------------------------------------------------------------------------------------------------|---------------|
| Uputstvo za dostavljenje prijedloga VP cijena<br>lijekova za nosioce dozvole za stavljenje lijeka<br>u promet                          | Datum: 06.03.2017.                                                                               | Verzija: 1.0  |

## Korisnički priručnik

# Servis za veleprodajne cijene lijekova

# Za nosioce dozvole za stavljanje lijeka u promet

| BOSNA I HERCEGOVINA<br>AGENCIJA ZA LIJEKOVE I MEDICINSKA SREDSTVA<br>БОСНА И ХЕРЦЕГОВИНА<br>АГЕНЦИЈА ЗА ЛИЈЕКОВЕ И МЕДИЦИНСКА СРЕДСТВА | Reference: Aplikacija za<br>izračun, kontrolu i<br>izvještavanje o VP cijenama<br>lijekova u BiH | Str. <b>2</b> |
|----------------------------------------------------------------------------------------------------|--------------------------------------------------------------------------------------------------|---------------|
| Uputstvo za dostavljenje prijedloga VP cijena<br>lijekova za nosioce dozvole za stavljenje lijeka<br>u promet                          | Datum: 06.03.2017.                                                                               | Verzija: 1.0  |

## Sadržaj

| 1. | Prijava | a u servis                                                               | 3  |
|----|---------|--------------------------------------------------------------------------|----|
| 2. | Počet   | na strana                                                                | 4  |
| 3. | Uređi   | vanje podataka korisničkog računa i promjena lozinke                     | 5  |
| 4. | Unoše   | nje predloženih cijena putem obrazca 1 priloga 2                         | 8  |
| 4. | 1 Pr    | ikaz pakiranja lijekova u postupku – pretraživač                         | 9  |
| 4. | 2 Pr    | ikaz pakiranja lijekova u postupku – Učitavanje obrasca i popis lijekova | 10 |
|    | 4.2.1   | Učitavanje ispunjenog obrasca 1 priloga 2                                | 10 |
|    | 4.2.2   | Upisivanje predložene cijene                                             | 11 |
| 5. | Dobiv   | anje nove lozinke – Zaboravljena lozinka                                 | 13 |

| BOSNA I HERCEGOVINA<br>AGENCIJA ZA LIJEKOVE I MEDICINSKA SREDSTVA<br>БОСНА И ХЕРЦЕГОВИНА<br>АГЕНЦИЈА ЗА ЛИЈЕКОВЕ И МЕДИЦИНСКА СРЕДСТВА | Reference: Aplikacija za<br>izračun, kontrolu i<br>izvještavanje o VP cijenama<br>lijekova u BiH | Str. <b>3</b> |
|----------------------------------------------------------------------------------------------------|--------------------------------------------------------------------------------------------------|---------------|
| Uputstvo za dostavljenje prijedloga VP cijena<br>lijekova za nosioce dozvole za stavljenje lijeka<br>u promet                          | Datum: 06.03.2017.                                                                               | Verzija: 1.0  |

## 1. Prijava u servis

Za prijavu u servis potrebno je na strani za prijavu upisati korisničko ime, 1. - Slika 1.1 i lozinku, 2. Slika 1.1., te kliknuti dugme "Prijava".

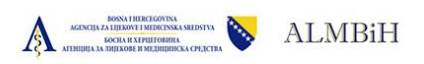

ALMBIH - servis

| Autorizacija pristupa servi | isu. |         |    |                       |
|-----------------------------|------|---------|----|-----------------------|
| Korisničko ime              | 1.   | Lozinka | 2. |                       |
|                             |      |         |    | Zaboravljena lozinka? |
| Zapamti me 🗌                |      |         |    | PRIJAVA               |

Slika 1.1 (Prijava u aplikaciju)

| ВОЗNA І НЕRCEGOVINA<br>AGENCIJA ZA LIJEKOVE І MEDICINSKA SREDSTVA<br>БОСНА И ХЕРЦЕГОВИНА<br>АГЕНЦИЈА ЗА ЛИЈЕКОВЕ И МЕДИЦИНСКА СРЕДСТВА | Reference: Aplikacija za<br>izračun, kontrolu i<br>izvještavanje o VP cijenama<br>lijekova u BiH | Str. <b>4</b> |
|----------------------------------------------------------------------------------------------------|--------------------------------------------------------------------------------------------------|---------------|
| Uputstvo za dostavljenje prijedloga VP cijena<br>lijekova za nosioce dozvole za stavljenje lijeka<br>u promet                          | Datum: 06.03.2017.                                                                               | Verzija: 1.0  |

### 2. Početna strana

U gornjem desnom uglu prikazano je ime korisnika koji je trenutno prijavljen u aplikaciju 1. -Slika 2.1, postavljanjem kursora miša na ime korisnika može se pristupiti podacima korisničkog računa klikom na "Moj korisnički račun".

| UZIMANIF                                                                                                    | OBRAZCA 1 PRIL                                                                                                    | OGA 2                                                                                   |                                                                                                    |                                                                                                    |                                                                                                    |                                                                                                    |                                                                                                    |                                                                                                    |                                                                                                    |                                                                                                    |
|----------------------------------------------------------------------------------------------------|----------------------------------------------------------------------------------------------------|-----------------------------------------------------------------------------------------|----------------------------------------------------------------------------------------------------|----------------------------------------------------------------------------------------------------|----------------------------------------------------------------------------------------------------|----------------------------------------------------------------------------------------------------|----------------------------------------------------------------------------------------------------|----------------------------------------------------------------------------------------------------|----------------------------------------------------------------------------------------------------|----------------------------------------------------------------------------------------------------|
| OBF                                                                                                    | RAZAC PREUZMIT                                                                                                    |                                                                                         |                                                                                                    |                                                                                                    |                                                                                                    |                                                                                                    |                                                                                                    |                                                                                                    |                                                                                                    |                                                                                                    |
| 11                                                                                                    |                                                                                                    |                                                                                         |                                                                                                    |                                                                                                    |                                                                                                    |                                                                                                    |                                                                                                    |                                                                                                    |                                                                                                    |                                                                                                    |
|                                                                                                    |                                                                                                    |                                                                                         |                                                                                                    |                                                                                                    |                                                                                                    |                                                                                                    |                                                                                                    |                                                                                                    |                                                                                                    |                                                                                                    |
| ivni postup                                                                                                 | pak                                                                                                    |                                                                                         |                                                                                                    |                                                                                                    |                                                                                                    |                                                                                                    |                                                                                                    |                                                                                                    |                                                                                                    |                                                                                                    |
| iv                                                                                                    |                                                                                                    |                                                                                         |                                                                                                    |                                                                                                    |                                                                                                    |                                                                                                    |                                                                                                    |                                                                                                    |                                                                                                    |                                                                                                    |
| je tekst po                                                                                                 | iziva                                                                                                    |                                                                                         |                                                                                                    |                                                                                                    |                                                                                                    |                                                                                                    |                                                                                                    |                                                                                                    |                                                                                                    |                                                                                                    |
|                                                                                                    |                                                                                                    |                                                                                         |                                                                                                    |                                                                                                    |                                                                                                    |                                                                                                    |                                                                                                    |                                                                                                    |                                                                                                    |                                                                                                    |
|                                                                                                    |                                                                                                    |                                                                                         |                                                                                                    |                                                                                                    |                                                                                                    |                                                                                                    |                                                                                                    |                                                                                                    |                                                                                                    |                                                                                                    |
|                                                                                                    |                                                                                                    |                                                                                         |                                                                                                    |                                                                                                    |                                                                                                    |                                                                                                    |                                                                                                    |                                                                                                    |                                                                                                    |                                                                                                    |
|                                                                                                    |                                                                                                    |                                                                                         |                                                                                                    |                                                                                                    |                                                                                                    |                                                                                                    |                                                                                                    |                                                                                                    |                                                                                                    |                                                                                                    |
|                                                                                                    |                                                                                                    |                                                                                         |                                                                                                    |                                                                                                    |                                                                                                    |                                                                                                    |                                                                                                    |                                                                                                    |                                                                                                    |                                                                                                    |
|                                                                                                    | NJA LIJEKOVA I                                                                                                    | U POSTUPKU                                                                              |                                                                                                    |                                                                                                    |                                                                                                    |                                                                                                    |                                                                                                    |                                                                                                    |                                                                                                    |                                                                                                    |
|                                                                                                    | Nja lijekova i                                                                                                    | U POSTUPKU                                                                              |                                                                                                    |                                                                                                    | 3.                                                                                                    |                                                                                                    |                                                                                                    |                                                                                                    |                                                                                                    |                                                                                                    |
| PAKIRA<br>Pretraživa                                                                                        | NJA LIJEKOVA (                                                                                                    | U POSTUPKU                                                                              |                                                                                                    |                                                                                                    | 3.                                                                                                    |                                                                                                    |                                                                                                    |                                                                                                    |                                                                                                    |                                                                                                    |
| Pretraživa                                                                                                  | N <b>JA LIJEKOVA I</b><br>anje                                                                                                    | U POSTUPKU                                                                              | jit                                                                                                    | DL                                                                                                    | 3.                                                                                                    |                                                                                                    | Zaštićeno ime lijeka                                                                                                    |                                                                                                    |                                                                                                    |                                                                                                    |
| PAKIRA<br>Pretraživa<br>ATC                                                                                 | <mark>NJA LIJEKOVA (</mark><br>anje                                                                                                    | U POSTUPKU                                                                              | Ju                                                                                                    | DL                                                                                                    | 3.                                                                                                    |                                                                                                    | Zaštićeno ime lijeka                                                                                                    |                                                                                                    |                                                                                                    |                                                                                                    |
| D PAKIRA<br>Pretraživa<br>ATC                                                                               | NJA LIJEKOVA (<br>anje                                                                                                    | U POSTUPKU                                                                              | л                                                                                                    | 3L                                                                                                    | 3.                                                                                                    |                                                                                                    | Zaštićeno ime lijeka                                                                                                    |                                                                                                    |                                                                                                    | Т                                                                                                  |
| Pretraživa                                                                                                  | NJA LIJEKOVA I<br>anje                                                                                                    | U POSTUPKU                                                                              | ш                                                                                                    | DL                                                                                                    | 3.                                                                                                    |                                                                                                    | Zaštićeno ime lijeka                                                                                                    |                                                                                                    |                                                                                                    | Т                                                                                                  |
| Pretraživa<br>ATC                                                                                           | NJA LIJEKOVA I<br>anje<br>apisa: 23<br>JIDL                                                                                                    | U POSTUPKU<br>Zaštićeno ime lijeka                                                      | jii<br>Pakiranje i jačina lijeka                                                                                                    | DL                                                                                                    | 3.                                                                                                    |                                                                                                    | Zaštićeno ime lijeka                                                                                                    | Prediožena cijena                                                                                                    |                                                                                                    | T                                                                                                  |
| Pretraživa<br>ATC                                                                                           | NJA LIJEKOVA (<br>anje<br>pisa: 23<br>JIDL<br>BH-H-<br>1363669-5                                                                                                    | Zaštićeno ime lijeka                                                                    | Pakiranje i jačina lijeka<br>HUMIRA, Otopina za injekciju A<br>adapter za bočicu i 2 alkoholor                                                                                                    | DL                                                                                                    | 3.<br>4.<br>sa dvije kutije od kojih sva                                                                                                    | ka sadržk1 bočícu.1 pra                                                                                                   | Zaštićeno ime lijeka<br>znu sterilnu špricu, 1 iglu, 1                                                                                        | Predložena cijena<br>UČTAJ ISPUNJENI OBRAZ                                                                                                    | ac <u>Cijena nije</u><br>prediožena                                                                                                    | T<br>Status<br>Projologo koje U                                                                    |
| Pretraživa<br>ATC Ukupno za<br>ATC L04AB04<br>N01AB06                                                       | NJA LIJEKOVA (<br>anje<br>spisa: 23<br>JIDL<br>BIH-H-<br>1983869-5<br>BIH-H-<br>1983869-5                                                                                             | Zaštićeno ime lijeka<br>HUMIRA<br>SEVORANE                                              | Pakiranje i jačina lijeka<br>HUMIRA, Otopina za injekciju, 4<br>adapter za bočicu i 2 alkoholon<br>SEVORANE, Para za inhalaciju, 1<br>u kučiji                                                                                                    | DL<br>10 mg/0.8 mL pakovanje<br>n natopljena jastučića<br>tecnost, 100 %/1 Bottle, i                                                                                        | 3.<br>4.<br>sa dvije kutije od kojih sva<br>250 ml tekućine u smeđoj b                                                                                                | ka sadržk1 bočicu 1 pra.<br>očici od polietilennařtal                                                                     | Zaštićeno ime lijeka<br>znu sterilnu špricu, 1 iglu, 1<br>lata sa sigurnosnim zatvara                                                         | Predložena cijena<br>UČITAJ ISPUNJENI OBRAZ<br>UČITAJ ISPUNJENI OBRAZ                                                                                                    | AC Cijena nije<br>prediožena<br>AC Cijena nije                                                                                                 | T<br>Status<br>Resolution Net V<br>Projektico Net V                                                |
| Dekirali<br>Pretraživa<br>ATC<br>Ukupno za<br>ATC<br>L04AB04<br>N01AB06<br>J06BB16                          | NJA LIJEKOVA I<br>anje<br>spisa: 23<br>JIDL<br>BIH-H-<br>1883669-5<br>BIH-H-<br>1405625-7<br>BIH-H-<br>1405625-7<br>BIH-H-<br>1405625-7                                               | U POSTUPKU                                                                              | Pakiranje i jačina lijeka<br>HUMIRA, Otopina za injekciju, 4<br>adapter za bočicu i 2 alkoholor<br>SEVORANE, Para za inhalaciju, t<br>u kutiji<br>SYNAGIS, Prasak i rastvarac za                                                                  | 0L<br>0 mg/0.8 mL pakovanje<br>n natopljena jastučića<br>tecnost, 100 %/1 Bottle, <i>z</i><br>rastvor za injekciju. 50 n                                                    | <ol> <li>3.</li> <li>4.</li> <li>sa dvije kutije od kojih sval</li> <li>250 ml tekućine u smeđoj b</li> <li>ng/1 Vial. 1 bočica sa 50 mg</li> </ol>                   | ka sadržk1 bočicu,1 pra<br>očíci od polietilennařtal<br>praška l 1 ampula sa 1                                            | Zaštićeno ime lijeka<br>znu sterilnu špricu, 1 iglu, 1<br>lata sa sigurnosnim zatvara<br>mi rastvarača, u kutiji                              | Prediožena cijena<br>Učtraj ispunjeni obraz<br>Učtraj ispunjeni obraz                                                                                                    | AC Cijena nije<br>predložena<br>AC Cijena nije<br>predložena<br>AC Cijena nije                                                                 | Status<br>Presouco Nie U<br>Presouco Nie U<br>Presouco Nie U                                       |
| Pretraživa ATC Ukupno za ATC L04AB04 N01AB06 J06BB16 J06BB16                                                | NJA LIJEKOVA (<br>anje<br>spisa: 23<br>JIDL<br>BIH-H-<br>1363869-5<br>BIH-H-<br>1405625-7<br>BIH-H-<br>1405625-7<br>BIH-H-<br>1405625-7<br>BIH-H-<br>1405625-7<br>BIH-H-<br>1405718-7 | U POSTUPKU                                                                              | Pakiranje i jačina lijeka<br>HUMIRA, Otopina za injekciju, 4<br>adapter za bočicu i z alkoholon<br>SEVORANE, Para za inhalaciju, t<br>u kutiji<br>SYNAGIS, Prasak i rastvarac za<br>SYNAGIS, Prasak i rastvarac za                                | 10 mg/0.8 mL, pakovanje<br>n natopljena jastučića<br>tecnost, 100 %/1 Bottle, ;<br>rastvor za injekciju, 50 n<br>rastvor za injekciju, 100                                  | 3.<br>4.<br>sa dvije kučije od kojih sva<br>250 ml tekućine u smeđoj b<br>ng/1 Vial. 1 bočica sa 50 mg<br>mg/1 Vial. 1 bočica sa 100 r                                | ka sadržki bočicu, i pra<br>očici od polietilennaftal<br>praška i 1 ampula sa 1                                           | Zaštićeno ime lijeka<br>znu sterilnu špricu, 1 (glu, 1<br>lata sa sigurnosnim zatvara<br>mi rastvarača, u kutiji                              | Predložena cijena           UČITAJ ISPUNJENI OBRAZ           UČITAJ ISPUNJENI OBRAZ           UČITAJ ISPUNJENI OBRAZ           UČITAJ ISPUNJENI OBRAZ           UČITAJ ISPUNJENI OBRAZ                                  | AC Cijena nije<br>predložena<br>AC Cijena nije<br>predložena<br>AC Cijena nije<br>predložena<br>AC Cijena nije                                 |                                                                                                    |
| PAKIRA      Pretraživa      ATC      Ukupno za      ATC      L04A804      N01A808      Jo68816      Jo58804 | NJA LIJEKOVA (<br>anje<br>piplar: 23<br>JIDL<br>BH-H-<br>1405625-7<br>BH-H-<br>2407316-7<br>BH-H-<br>3249220-1<br>BH-H-<br>3249220-1<br>BH-H-<br>3295646-0                            | ZASTUPKU<br>ZaStićeno ime lijeka<br>HUMIRA<br>SEVORANE<br>SYNAGIS<br>SYNAGIS<br>SYNAGIS | Pakiranje i jačina lijeka<br>HUMIRA, Otopina za injekciju, 4<br>adapter za bočicu i 2 alkoholon<br>SEVORANE, Para za inhalaciju, 1<br>u kutiji<br>SYNAGIS, Prasak i rastvarac za<br>SYNAGIS, Prasak i rastvarac za<br>MODERIBA 200mg film obložen | DL<br>10 mg/0.8 mL pakovanje<br>n natopljena jastučka<br>tecnost, 100 %/1 Bottle, ž<br>rastvor za injekciju, 50 n<br>rastvor za injekciju, 100<br>et tablete, 166 filmom ob | 3.<br>4.<br>sa dvije kutije od kojih sva<br>250 ml tekućine u smeđoj b<br>ng/1 Vlal. 1 bočica sa 50 mg<br>mg/1 Vlal. 1 bočica sa 100 r<br>ndoženih tableta (HDPE boči | ka sadržk1 bočicu 1 pra<br>očici od polietilennaftal<br>praška i 1 ampula sa 1<br>ng praška i 1 ampula sa<br>2a) u kučiji | Zaštićeno ime lijeka<br>znu sterilnu špricu, 1 iglu, 1<br>lata sa sigurnosnim zatvara<br>mi rastvarača, u kutiji<br>1 mi rastvarača, u kutiji | Predložena cijena           UČITAJ ISPUNJENI OBRAZ           UČITAJ ISPUNJENI OBRAZ           UČITAJ ISPUNJENI OBRAZ           UČITAJ ISPUNJENI OBRAZ           UČITAJ ISPUNJENI OBRAZ           UČITAJ ISPUNJENI OBRAZ | AC Cijena nije<br>prediožena<br>AC Cijena nije<br>prediožena<br>AC Cijena nije<br>prediožena<br>AC Cijena nije<br>prediožena<br>AC Cijena nije | T<br>Status<br>Resolution Nate L<br>Presolution Nate L<br>Presolution Nate L<br>Presolution Nate L |

2016 © ALMBIH

Slika 2.1 (Početna strana)

| BOSNA I HERCEGOVINA<br>AGENCIJA ZA LIJEKOVE I MEDICINSKA SREDSTVA<br>БОСНА И ХЕРЦЕГОВИНА<br>АГЕНЦИЈА ЗА ЛИЈЕКОВЕ И МЕДИЦИНСКА СРЕДСТВА | Reference: Aplikacija za<br>izračun, kontrolu i<br>izvještavanje o VP cijenama<br>lijekova u BiH | Str. <b>5</b> |
|----------------------------------------------------------------------------------------------------|--------------------------------------------------------------------------------------------------|---------------|
| Uputstvo za dostavljenje prijedloga VP cijena<br>lijekova za nosioce dozvole za stavljenje lijeka<br>u promet                          | Datum: 06.03.2017.                                                                               | Verzija: 1.0  |

"Obrazac 1 priloga 2" može se preuzeti klikom na "OBRAZAC PREUZMITE OVDJE" 2. - Slika 2.1

Pakovanja lijekova u postupku može se pretražiti u segmentu označenom brojem 3. - Slika 2.1.

Popis pakovanja lijekova u postupku prikazan je u segmentu označenom brojem 4. - Slika 2.1.

### 3. Uređivanje podataka korisničkog računa i promjena lozinke

Uređivanju podataka pristupa se postavljanjem kursora miša na ime korisnika u gornjem desnom uglu 1. - Slika 2.1, te na "Moj korisnički račun" što otvara prikaz kao Slika 3.1.

|                      | IBiH                            | 🕅 🔵 Početna 🛛 vibor 风                          |
|----------------------|---------------------------------|------------------------------------------------|
| Moj korisnički račun | Pregled                         |                                                |
| vibor Kp             | KORISNIČKI RAČUN                | 1. 2.<br>Osnovne informacije Promijeni lozinku |
|                      | AbbVie d.o.o.<br>Ine            |                                                |
|                      | Prezime<br>Kp                   |                                                |
|                      | Mob / Tel<br>00999686           |                                                |
|                      | Enall<br>Vibor@slgyn.eu<br>Opis |                                                |
|                      |                                 |                                                |
|                      | SPREMI                          |                                                |
|                      |                                 |                                                |
| 2016 © ALMBIH        |                                 |                                                |

Slika 3.1 (Uređivanje podataka korisničkog računa - osnovne informacije)

| BOSNA I HERCEGOVINA<br>AGENCIJA ZA LIJEKOVE I MEDICINSKA SREDSTVA<br>БОСНА И ХЕРЦЕГОВИНА<br>АГЕНЦИЈА ЗА ЛИЈЕКОВЕ И МЕДИЦИНСКА СРЕДСТВА | Reference: Aplikacija za<br>izračun, kontrolu i<br>izvještavanje o VP cijenama<br>lijekova u BiH | Str. <b>6</b> |
|----------------------------------------------------------------------------------------------------|--------------------------------------------------------------------------------------------------|---------------|
| Uputstvo za dostavljenje prijedloga VP cijena<br>lijekova za nosioce dozvole za stavljenje lijeka<br>u promet                          | Datum: 06.03.2017.                                                                               | Verzija: 1.0  |

Na ovome prikazu korisnik može urediti osnovne informacije korisničkog računa, 1. - Slika 3.1.

Osnovne informacije su:

- Ime
- Prezime
- Mob/Tel
- E-mail
- Opis

Nakon što korisnik unese ili izmjeni postojeće podatke treba kliknuti dugme "Spremi".

Za promjenu lozinke potrebno je kliknuti "Promijeni lozinku" 2. - Slika 3.1, što će otvoriti prikaz kao Slika 3.2 (dolje).

Da bi se promijenila lozinka potrebno je upisati važeću lozinku u polje "Trenutno važeća lozinka" 1. - Slika 3.2, a u polja "Nova zaporka" 2. - Slika 3.2 i "Nova zaporka još jednom" 3. - Slika 3.2, upisati novu zaporku (lozinku) koju korisnik želi.

Nakon što su svi podaci upisani potrebno je kliknuti dugme "Spremi".

| BOSNA I HERCEGOVINA<br>AGENCIJA ZA LIJEKOVE I MEDICINSKA SREDSTVA<br>БОСНА И ХЕРЦЕГОВИНА<br>АГЕНЦИЈА ЗА ЛИЈЕКОВЕ И МЕДИЦИНСКА СРЕДСТВА | Reference: Aplikacija za<br>izračun, kontrolu i<br>izvještavanje o VP cijenama<br>lijekova u BiH | Str. <b>7</b> |
|----------------------------------------------------------------------------------------------------|--------------------------------------------------------------------------------------------------|---------------|
| Uputstvo za dostavljenje prijedloga VP cijena<br>lijekova za nosioce dozvole za stavljenje lijeka                                      | Datum: 06.03.2017.                                                                               | Verzija: 1.0  |
| u promet                                                                                                    |                                                                                                  |               |

|                     | MBiH                          | 🔟 🛑 Početna vibor 🔘                   |
|---------------------|-------------------------------|---------------------------------------|
| Moj korisnički raču | Pregled                       |                                       |
|                     | KORISNIČKI RAČUN              | Osnovne informacije Promijeni lozinku |
| vibor Kp            | Trenutno važeća zaporka<br>1. |                                       |
|                     | Nova zaporka                  |                                       |
|                     | Nova zaporka još jednom       |                                       |
|                     | 3.<br>Sfremi                  |                                       |
|                     |                               |                                       |
|                     |                               |                                       |
|                     |                               |                                       |
|                     |                               |                                       |
|                     |                               |                                       |
|                     |                               |                                       |
| 2016 © ALMBIH       |                               |                                       |
|                     |                               |                                       |

Slika 3.2 (Promjena lozinke)

| ВОЗМА І НЕRCEGOVINA<br>AGENCIJA ZA LIJEKOVE I MEDICINSKA SREDSTVA<br>БОСНА И ХЕРЦЕГОВИНА<br>АГЕНЦИЈА ЗА ЛИЈЕКОВЕ И МЕДИЦИНСКА СРЕДСТВА | Reference: Aplikacija za<br>izračun, kontrolu i<br>izvještavanje o VP cijenama<br>lijekova u BiH | Str. <b>8</b> |
|----------------------------------------------------------------------------------------------------|--------------------------------------------------------------------------------------------------|---------------|
| Uputstvo za dostavljenje prijedloga VP cijena<br>lijekova za nosioce dozvole za stavljenje lijeka<br>u promet                          | Datum: 06.03.2017.                                                                               | Verzija: 1.0  |

## 4. Unošenje predloženih cijena putem obrazca 1 priloga 2

Da bi korisnik unio predložene cijene putem obrasca potrebno je na početnoj strani preuzeti obrazac klikom na "OBRAZAC PREUZMITE OVDJE" 2. - Slika 4.1, te spremiti obrazac na računar nakon čega ga je potrebno ispravno popuniti.

|                                                                                                    |                                                                                                    | ALWDIN                                                                                             |                                                                                                    |                                                                                                    | -                                                                                                    |                                  |
|----------------------------------------------------------------------------------------------------|----------------------------------------------------------------------------------------------------|----------------------------------------------------------------------------------------------------|----------------------------------------------------------------------------------------------------|----------------------------------------------------------------------------------------------------|----------------------------------------------------------------------------------------------------|----------------------------------|
| UZIMANJE<br>OB                                                                                                    | E OBRAZCA 1 PRIL                                                                                                    | loga 2<br>e ovdje <b>2</b> .                                                                       |                                                                                                    |                                                                                                    |                                                                                                    |                                  |
| vni postu                                                                                                    | pak                                                                                                    |                                                                                                    |                                                                                                    |                                                                                                    |                                                                                                    |                                  |
| V<br>le tekst pr                                                                                                    | oziva                                                                                                    |                                                                                                    |                                                                                                    |                                                                                                    |                                                                                                    |                                  |
| je tekst po                                                                                                    | UZIVA                                                                                                    |                                                                                                    |                                                                                                    |                                                                                                    |                                                                                                    |                                  |
|                                                                                                    |                                                                                                    |                                                                                                    |                                                                                                    |                                                                                                    |                                                                                                    |                                  |
|                                                                                                    |                                                                                                    |                                                                                                    |                                                                                                    |                                                                                                    |                                                                                                    |                                  |
|                                                                                                    |                                                                                                    | LAOSTURKU                                                                                          |                                                                                                    |                                                                                                    |                                                                                                    |                                  |
| JPAKIKA                                                                                                    | KINJA LIJEKOVA (                                                                                                    | DPOSTOPKO                                                                                          | 3.                                                                                                    |                                                                                                    |                                                                                                    |                                  |
|                                                                                                    |                                                                                                    |                                                                                                    |                                                                                                    |                                                                                                    |                                                                                                    |                                  |
| retraziva                                                                                                    | anje                                                                                                    |                                                                                                    |                                                                                                    |                                                                                                    |                                                                                                    |                                  |
| ATC                                                                                                    | anje                                                                                                    |                                                                                                    | JIDL Zaštićeno ime lijeka                                                                                                    |                                                                                                    |                                                                                                    |                                  |
| ATC                                                                                                    | anje<br>apisa: 23                                                                                                    |                                                                                                    | JIDL Zaštićeno ime lijeka                                                                                                    |                                                                                                    |                                                                                                    | TRAŽ                             |
| ATC Ukupno za                                                                                                    | anje<br>apisa: 23<br>JIDL                                                                                                    | Zaštićeno ime lijeka                                                                               | JIDL Zaštićeno ime lijeka Zaštićeno ime lijeka Pakiranje i jačina lijeka 4.                                                                                                    | Predložena cijena                                                                                                    | Status                                                                                                    | TRAŽ                             |
| ATC Ukupno za ATC L04AB04                                                                                                    | anje<br>apisa: 23<br>JIDL<br>BIH-H-<br>1383869-5                                                                                                    | Zaštićeno ime lijeka<br>HUMIRA                                                                     | JIDL Zaštićeno ime lijeka Pakiranje i jačina lijeka 4. HUMIRA, Otopina za injekciju. 40 mgr0.6 mL, pakovanje sa dvije kucije od kojih svaka sadrži:1 bočicu.1 praznu sterilnu špricu.1 igu. 1 adapter za bočicu i za akoholom natopijena jastučića                                                                                                    | Predložena cijena<br>Učitaj ispunjeni obrazac                                                                                                    | Status<br>Tijena nije<br>ediožena                                                                                                    | TRAŽ<br>6 NIJE UNES              |
| ATC Ukupno za<br>ATC L04AB04<br>N01AB08                                                                                                    | apisa: 23<br>JIDL<br>BIH-H-<br>1363869-5<br>BIH-H-<br>1405625-7                                                                                                    | Zaštićeno ime lijeka<br>HUMIRA<br>SEVORANE                                                         | JIDL       Zaštićeno ime lijeka         Pakiranje i jačina lijeka       4.         HUMIRA, Otopina za injekciju. 40 mgr0.8 mL, pakovanje sa dvije kucije od kojih svaka sadržiči boćicu.1 praznu sterilnu špricu.1 iglu. 1         adapter za bočku i z alkoholom natopljena jastučka         SEVORANE, Para za inhalaciju, tecnost, 100 %/1 Bottle. 250 ml tekućine u smeđoj boćiki od polietilennaftalata sa sigurnoznim zatvaraćem, u kutiji                                                                                                    | Predložena cijena<br>Učtraj ispunjeni obrazac e<br>Učtraj ispunjeni obrazac e                                                                                                    | Status<br>Viena nije<br>ediožena nije<br>Vjena nije<br>rediožena                                                                                                    | TRAŽ<br>G NIJE UNES              |
| ATC Ukupno za<br>ATC L04AB04<br>N01AB08<br>J06BB16                                                                                                  | apisa: 23<br>JIDL<br>BH-H-<br>1383869-5<br>BH-H-<br>1405625-7<br>BH-H-<br>2407318-7                                                                                                    | Zaštićeno ime lijeka<br>HUMIRA<br>SEVORANE<br>SYNAGIS                                              | JIDL       Zaštićeno ime lijeka         Pakiranje i jačina lijeka       4.         HUMIRA, Otopina za injekciju, 40 mgr0.8 mL, pakovanje sa dvije kućije od kojin svaka sadržici bočicu i praznu sterilnu špricu.1 iglu. 1         adapter za bočku i za šichototim natopljena jastučića         SEVORANE. Para za inhalaciju, tecnost. 100 %/1 Bottle. 250 ml tekućine u smeđoj bočici od polietilernafialata sa sigurnosnim zatvaračem. u kutiji         SYNAGIS, Prasak i rastvarac za rastvor za injekciju, 50 mgr1 Vial, 1 bočka sa 50 mg praška i 1 ampula sa 1 ml rastvarača, u kudiji                                                                                                    | Predložena cijena<br>UČITAJ ISPUNJENI OBRAZAC<br>UČITAJ ISPUNJENI OBRAZAC<br>UČITAJ ISPUNJENI OBRAZAC<br>UČITAJ ISPUNJENI OBRAZAC<br>E                                                                                                    | Status<br>Viena nije<br>ediožena<br>Viena nije<br>ediožena<br>jena nije<br>ediožena<br>Paga.oc                                                                                                    | TRAŽ<br>G NJE UNES<br>G NJE UNES |
| Okupno za           Okupno za           ATC           Ukupno za           ATC           L04AB04           N01AB08           J06BB16                 | apise: 23<br>JIOL<br>BH-H-<br>1405625-7<br>BH-H-<br>1405625-7<br>BH-H-<br>2407316-7<br>BH-H-<br>2422220-1                                                                                              | Zaštićeno ime lijeka<br>HUMIRA<br>SEVORANE<br>SYNAGIS<br>SYNAGIS                                   | JIDL       Zaštićeno ime lijeka         Pakiranje i jačina lijeka       4.         HUMIRA. Otopina za injekciju. 40 mg/0.8 mL. pakovanje sa dvije kućije od kojih svaka sadržici bočicu. 1 praznu sterilnu špricu. 1 iglu. 1         adapter za bočkolom natopljena jastučka       5.         SEVORANE. Para za inhalaciju, tecnost. 100 %/1 Bottle. 250 ml tekućine u smedioj bočici od polietilennaftalata sa sigurnosnim zatvaračem. u kučiji         SYNAGIS, Prasak i rastvarac za rastvor za injekciju, 50 mg/1 Vial. 1 bočica sa 50 mg praška i 1 ampula sa 1 ml rastvarača. u kučiji         SYNAGIS, Prasak i rastvarac za rastvor za injekciju, 100 mg/1 Vial. 1 bočica sa 100 mg praška i 1 ampula sa 1 ml rastvarača. u kučiji                                                                                                    | Predložena cijena       UČITAJ ISPUNJENI OBRAZAC       ŽUČITAJ ISPUNJENI OBRAZAC       ŽUČITAJ ISPUNJENI OBRAZAC       ŽUČITAJ ISPUNJENI OBRAZAC       ŽUČITAJ ISPUNJENI OBRAZAC                                                                                                    | Status<br>rijena nije<br>ediožena<br>rediožena<br>rediožen | TRAŻ                             |
| Vkupno zi           ATC           Ukupno zi           ATC           L04AB04           N01AB06           J06BB16           J06BB16           J05AB04 | aplia: 23<br>JIDL<br>BH-H-<br>1328069-5<br>BH-H-<br>1405525-7<br>BH-H-<br>2407318-7<br>BH-H-<br>2407318-7<br>BH-H-<br>2407318-7<br>BH-H-<br>24020-1<br>BH-H-<br>22668-6                                | Zaštićeno ime lijeka<br>HUMIRA<br>SEVORANE<br>SYNAGIS<br>SYNAGIS<br>MODERIBA                       | JIDL       Zaštićeno ime lijeka         Pakiranje i jačina lijeka       4.         HUMIRA, Otopina za injekciju, 40 mg/0,8 mL, pakovanje sa dvije kucije od kojih svaka sadrži:1 bočicu, 1 praznu sterilnu špricu, 1 iglu, 1         adapter za bočku i za kinholom natopijena jastučića         SPVORAHE, Para za inhalaciju, tecnost, 100 %/1 Bottle, 250 ml tekućine u smeđoj bočici od polietilemnaftalata sa sigurnosnim zatvaračem, u uziji         SYNAGIS, Prasak i rastvarac za rastvor za injekciju, 50 mg/1 Vial, 1 bočka sa 50 mg praška i 1 ampula sa 1 ml rastvarača, u kuciji         SYNAGIS, Prasak i rastvarac za rastvor za injekciju, 100 mg/1 Vial, 1 bočka sa 100 mg praška i 1 ampula sa 1 ml rastvarača, u kuciji         MODERIBA 200mg film obložene tablete. 165 filmom obloženih tableta (HDPE bočka) u kuciji         | Prediožena cijena         2           UČITAJ ISPUNJENI OBRAZAC         2           UČITAJ ISPUNJENI OBRAZAC         2           UČITAJ ISPUNJENI OBRAZAC         2           UČITAJ ISPUNJENI OBRAZAC         2           UČITAJ ISPUNJENI OBRAZAC         2           UČITAJ ISPUNJENI OBRAZAC         2           UČITAJ ISPUNJENI OBRAZAC         2           UČITAJ ISPUNJENI OBRAZAC         2           UČITAJ ISPUNJENI OBRAZAC         2 | Status<br>Ilena nile<br>ediožena<br>ediožena<br>ediožena<br>ilena nile<br>ediožena<br>Ilena nile<br>ediožena<br>Ilena nile<br>ediožena<br>Ilena nile<br>ediožena<br>Ilena nile<br>ediožena<br>Ilena nile                                                                                                    | TRAZ                             |
| Vicupno 22<br>ATC UUUpno 22<br>UUUpno 22<br>ATC UUUUpno 22<br>UUUUpno 22<br>ATC UUUUUUUUUUUUUUUUUUUUUUUUUUUUUUUUUUUU                                | apisa: 23<br>JIDL<br>BIH-H-<br>1383869-5<br>BH-H-<br>1405625-7<br>BH-H-<br>2407316-7<br>BH-H-<br>2407316-7<br>BH-H-<br>3286220-1<br>BH-H-<br>3286246-0<br>states 2 - 2 - 2 - 2 - 2 - 2 - 2 - 2 - 2 - 2 | Zaštićeno ime lijeka<br>HUMIRA<br>SEVORANE<br>SYNAGIS<br>SYNAGIS<br>SYNAGIS<br>L2 34 5 of 5 >>> (  | JIDL       Zaštićeno ime lijeka         Pakiranje i jačina lijeka       4.         HUMIRA. Otopina za injekciju. 40 mgr0.8 mL. pakovanje sa dvije kučije od kojih svaka sadržiči bočicu. 1 praznu sterilnu špricu. 1 iglu. 1         adapter za boča       Jakohalom natopljena jastučka         SEVORANE. Para za inhalaciju, tecnost. 100 %/1 Bottle. 250 ml tekućine u smedioj bočici od polietilennaftalata sa sigurnosnim zatvaraćem. u kuriji         SYNAGIS, Prasak i rastvarac za rastvor za injekciju. 50 mgr1 Vlal. 1 bočka sa 50 mg praška i 1 ampula sa 1 ml rastvaraća. u kudiji         SYNAGIS, Prasak i rastvarac za rastvor za injekciju. 100 mgr1 Vlal. 1 bočka sa 100 mg praška i 1 ampula sa 1 ml rastvaraća. u kudiji         MODERIBA 200mg film obložene tablete. 166 filmom obloženih tableta (HDPE bočka) u kudiji       | Prediožena cijena       UČITAJ ISPUNJENI OBRAZAC       ŽUČITAJ ISPUNJENI OBRAZAC       ŽUČITAJ ISPUNJENI OBRAZAC       ŽUČITAJ ISPUNJENI OBRAZAC       ŽUČITAJ ISPUNJENI OBRAZAC       ŽE       UČITAJ ISPUNJENI OBRAZAC       ŽE       UČITAJ ISPUNJENI OBRAZAC       ŽE       UČITAJ ISPUNJENI OBRAZAC       ŽE                                                                                                    | Status<br>rijena nije<br>rediožena<br>rediožena<br>rediožena<br>rediožena<br>rediožena<br>rediožena<br>rediožena<br>rediožena<br>rediožena<br>rediožena                                                                                                    | TRAŻ                             |
| Vicupno zz<br>ATC Ulupno zz<br>ATC L04AB04<br>N01AB08<br>J06BB16<br>J05AB04<br>Records p                                                            | apisa: 23<br>JIDL<br>BH-H-<br>133369-5<br>BH-H-<br>1405625-7<br>BH-H-<br>2407318-7<br>BH-H-<br>3226046-0<br>BH-H-<br>3226046-0<br>S226046-0                                                            | Zaštićeno ime lijeka<br>HUMIRA<br>SEVORANE<br>SYNAGIS<br>SYNAGIS<br>MODERIBA<br>1 2 3 4 5 of 5 >>> | JIDL       Zaštićeno ime lijeka         Pakiranje i ječina lijeka       4.         HUMBA, Otopina za lnjekciju, 40 mg/0.8 mL, pakovanje sa dvije kućije od kojin svaka sadržici bočicu i praznu sterilnu špricu.1 iglu, 1         adapter za bočicu i 2 alkoholom nazpljena jastučića         SEVORANE, Para za inhalaciju, tecnost, 100 %/1 Bottle, 250 ml tekućine u smeđoj bočici od polietilemnaftalata sa sigurnosnim zatvaračem.         u kurji         SYNAGIS, Prasak i rastvarac za rastvor za injekciju, 100 mg/1 Vial, 1 bočica sa 50 mg praška 11 ampula sa 1 ml rastvarača, u kuciji         SYNAGIS, Prasak i rastvarac za rastvor za injekciju, 100 mg/1 Vial, 1 bočica sa 100 mg praška 1 1 ampula sa 1 ml rastvarača, u kuciji         MODERIBA 200mg film obložene tablete. 166 filmom obloženih tableta (HDPE bočica) u kuciji | Predložena cijena                                                                                                    | Status<br>Viena nije<br>ediožena<br>regiozena<br>viena nije<br>viena nije<br>viena nije<br>viena nije<br>viena nije<br>viena nije<br>viena nije<br>viena nije                                                                                                    | TRAZ                             |
| Vicuzione 22<br>ATC Uluppino 22<br>ATC LO4AB04<br>N01AB08<br>J06BB16<br>J05AB04<br>Records p                                                        | aplas: 23<br>JIOL<br>BH-H-<br>136369-5<br>BH-H-<br>1405525-7<br>BH-H-<br>2407218-7<br>BH-H-<br>3249220-1<br>BH-H-<br>3249546-0<br>ber page 5 1                                                         | Zaštićeno ime lijeka<br>HUMIRA<br>SEVORANE<br>SYNAGIS<br>SYNAGIS<br>MODERIBA<br>12 3 4 5 of 5 >>>  | JIDL       Zaštićeno ime lijeka         Pakiranje i jačna lijeka       4.         HUMRA Otopina za injekciju. 40 mgr0.8 mL, pakovanje sa dvije kucije od kojih svaka sadržih bočicu.1 praznu sterilnu špricu.1 iglu. 1         SEVORANE, Para za inhalaciju, tecnost, 100 %/1 Bottle. 250 ml tekućine u smeđoj bočici od polietilennaftalata sa sigurnoznim zatvaračem. u kuciji         STNAGIS. Prasak i rastvarac za rastvor za injekciju, 50 mg/1 Vial.1 bočica sa 50 mg praška i 1 ampula sa 1 ml rastvarača, u kuciji         STNAGIS. Prasak i rastvarac za rastvor za injekciju, 100 mg/1 Vial.1 bočica sa 100 mg praška i 1 ampula sa 1 ml rastvarača, u kuciji         MODERIBA 200mg film obložene tablete. 166 filmom obloženih tableta (MDPE bočica) u kuciji                                                                         | Prediožena cijena       UČTAJ ISPUNJENI OBRAZAC       QČITAJ ISPUNJENI OBRAZAC       QČITAJ ISPUNJENI OBRAZAC       QČITAJ ISPUNJENI OBRAZAC       QČITAJ ISPUNJENI OBRAZAC       QČITAJ ISPUNJENI OBRAZAC                                                                                                    | Status<br>Ijena nije<br>ediožena<br>ilena nije<br>ediožena<br>ijena nije<br>ilena nije<br>ilena nije<br>ilena nije<br>ediožena<br>ilena nije<br>resto.co                                                                                                    | TRA                              |

Slika 4.1 (Početna strana)

| BOSNA I HERCEGOVINA<br>AGENCIJA ZA LIJEKOVE I MEDICINSKA SREDSTVA<br>БОСНА И ХЕРЦЕГОВИНА<br>АГЕНЦИЈА ЗА ЛИЈЕКОВЕ И МЕДИЦИНСКА СРЕДСТВА | Reference: Aplikacija za<br>izračun, kontrolu i<br>izvještavanje o VP cijenama<br>lijekova u BiH | Str. <b>9</b> |
|----------------------------------------------------------------------------------------------------|--------------------------------------------------------------------------------------------------|---------------|
| Uputstvo za dostavljenje prijedloga VP cijena<br>lijekova za nosioce dozvole za stavljenje lijeka                                      | Datum: 06.03.2017.                                                                               | Verzija: 1.0  |
| u promet                                                                                                    |                                                                                                  |               |

### 4.1 Prikaz pakovanja lijekova u postupku – pretraživač

Pakovanja lijekova u postupku mogu se pretražiti u segmentu označenom brojem 3. - Slika 4.1.

Pretraživati se može po poljima:

- ATC
- JIDL
- Zaštićeno ime lijeka
- 1. U polje za pretragu "ATC" korisnik upisuje pojam za pretragu. U ovo polje nije potrebno upisati cijeli pojam već je dovoljno upisati prvih nekoliko znakova i tada će se u selekciji prikazati podaci koji započinju tim znakovima.

#### Objašnjenje:

Ukoliko korisnik želi vidjeti sve podatke čija ATC vrijednost započinje sa A10, tada je dovoljno da upiše A10. Pretraživanje po djelimičnom unosu podatka moguće je samo ako se unose početni znakovi "ATC" šifre, a ne znakovi koje šifra sadrži na kraju ili u sredini.

Ako korisnik upiše cijelu ATC šifru tada će se prikazati samo podaci koji sadrže tu ATC šifru.

- 2. U polje "JIDL" obavezno je upisati cijelu JIDL šifru.
- 3. U polje "Zaštićeno ime lijeka" moguće je upisati cijeli izraz koji se traži ili samo dio izraza.

#### Objašnjenje:

Ukoliko korisnik traži lijek zaštićenog imena "ABCD depot EFG" tada je dovoljno da upiše "ABCD" ili "depo" i dobiti će popis svih lijekova koji sadržavaju upisani pojam unutar zaštićenog imena lijeka.

| BOSNA I HERCEGOVINA<br>AGENCIJA ZA LIJEKOVE I MEDICINSKA SREDSTVA<br>БОСНА И ХЕРЦЕГОВИНА<br>АГЕНЦИЈА ЗА ЛИЈЕКОВЕ И МЕДИЦИНСКА СРЕДСТВА | Reference: Aplikacija za<br>izračun, kontrolu i<br>izvještavanje o VP cijenama<br>lijekova u BiH | Str. <b>10</b> |
|----------------------------------------------------------------------------------------------------|--------------------------------------------------------------------------------------------------|----------------|
| Uputstvo za dostavljenje prijedloga VP cijena                                                                                          | Datum: 06.03.2017.                                                                               | Verzija: 1.0   |
| lijekova za nosioce dozvole za stavljenje lijeka                                                                                       |                                                                                                  |                |
| u promet                                                                                                    |                                                                                                  |                |
|                                                                                                    |                                                                                                  |                |
|                                                                                                    |                                                                                                  |                |

Nakon što se unesu svi parametri za pretragu potrebno je kliknuti dugme "Traži".

# 4.2 Prikaz pakovanja lijekova u postupku – Učitavanje obrasca i popis lijekova

U donjem segmentu 4. - Slika 4.1, prikazan je popis lijekova u skladu sa parametrima podešenim u pretraživaču ili svi lijekovi ukoliko korisnik nije koristio pretraživač.

Prikaz je moguće sortirati po bilo kojoj od kolona klikom na naziv kolone. Prvi klik će sortirati prikaz u rastućem smjeru (od manjeg prema većem), a drugi klik će sortirati podatke u padajućem smjeru (od većeg prema manjem).

### 4.2.1 Učitavanje ispunjenog obrasca 1 priloga 2

Za učitavanje popunjenog obrasca potrebno je kliknuti dugme "UČITAJ ISPUNJENI OBRAZAC" pored željenog pakovanja lijeka nakon čega se otvara prikaz za unos obrasca kao što prikazuje Slika 4.2 (dolje).

| BOSNA I HERCEGOVINA<br>AGENCIJA ZA LIJEKOVE I MEDICINSKA SREDSTVA<br>БОСНА И ХЕРЦЕГОВИНА<br>АГЕНЦИЈА ЗА ЛИЈЕКОВЕ И МЕДИЦИНСКА СРЕДСТВА | Reference: Aplikacija za<br>izračun, kontrolu i<br>izvještavanje o VP cijenama<br>lijekova u BiH | Str. 11      |
|----------------------------------------------------------------------------------------------------|--------------------------------------------------------------------------------------------------|--------------|
| Uputstvo za dostavljenje prijedloga VP cijena<br>lijekova za nosioce dozvole za stavljenje lijeka<br>u promet                          | Datum: 06.03.2017.                                                                               | Verzija: 1.0 |

| UČITAVANJE OBRAZCA za pakiranje lijeka BIH-H-1383869-5, LO4ABO4, HUMIRA, HUMIRA, Otopina za injekciju, 40 mg/0.8 mL, pakovanje sa dvije kutije od kojih svaka sadrži:1 bočicu,1 praznu sterilnu špricu,1 adapter za bočicu i 2 alkoholom natopljena jastučića | 1 iglu, |
|----------------------------------------------------------------------------------------------------|---------|
| ODU                                                                                                    | USTANI  |
| ODABERITE DATOTEKU KOJA SADRŽI OBRAZAC PRILOGA 2 ZA ODABRANO PAKIRANJE LIJEKA:                                                                                                    |         |
| ODABERITE DATOTEKU(XLSX)<br>BrowseNo file selected.                                                                                                    |         |
| UČITAJ DATOTEKU DDUSTANI                                                                                                    |         |

#### Slika 4.2 (Učitavanje obrasca)

Na ovome prikazu korisnik mora kliknuti dugme "Browse" te sa računara odabrati datoteku koja sadrži obrazac Priloga 2 za odabrano pakovanje lijeka, te nakon toga kliknuti dugme "Učitaj datoteku".

#### 4.2.2 Upisivanje predložene cijene

Osim putem obrasca, predloženu cijenu moguće je unijeti klikom na dugme "Cijena nije predložena" što će otvoriti prikaz za unos cijene kao što prikazuje Slika 4.3 (dolje).

| BOSNA I HERCEGOVINA<br>AGENCIJA ZA LIJEKOVE I MEDICINSKA SREDSTVA<br>БОСНА И ХЕРЦЕГОВИНА<br>АГЕНЦИЈА ЗА ЛИЈЕКОВЕ И МЕДИЦИНСКА СРЕДСТВА | Reference: Aplikacija za<br>izračun, kontrolu i<br>izvještavanje o VP cijenama<br>lijekova u BiH | Str. 12      |
|----------------------------------------------------------------------------------------------------|--------------------------------------------------------------------------------------------------|--------------|
| Uputstvo za dostavljenje prijedloga VP cijena<br>lijekova za nosioce dozvole za stavljenje lijeka<br>u promet                          | Datum: 06.03.2017.                                                                               | Verzija: 1.0 |
|                                                                                                    |                                                                                                  | RAŽI         |

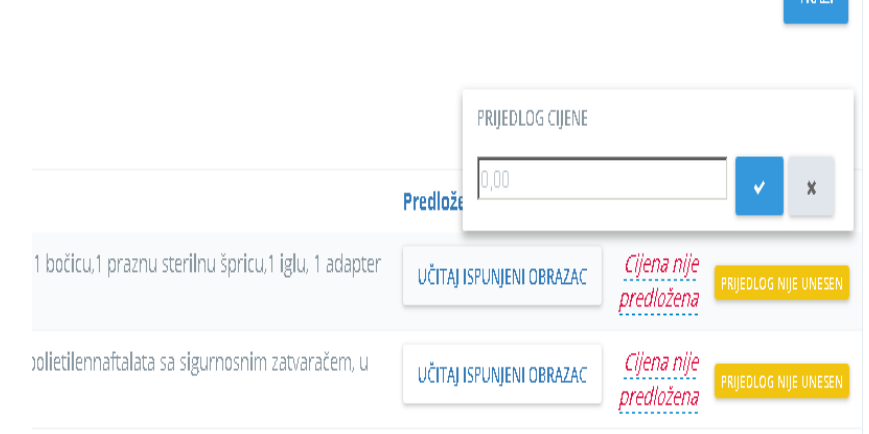

#### Slika 4.3 (Upisivanje predložene cijene)

Na ovome prikazu potrebno je upisati prijedlog cijene te kliknuti plavu kvačicu, a za brisanje upisane cijene potrebno je kliknuti dugme "x".

| Reference: Aplikacija za<br>izračun, kontrolu i<br>izvještavanje o VP cijenama<br>lijekova u BiH | Str. <b>13</b>                                                                                                    |
|--------------------------------------------------------------------------------------------------|----------------------------------------------------------------------------------------------------|
| Datum: 06.03.2017.                                                                               | Verzija: 1.0                                                                                                    |
|                                                                                                  |                                                                                                    |
|                                                                                                  |                                                                                                    |
|                                                                                                  |                                                                                                    |
|                                                                                                  | Reference: Aplikacija za<br>izračun, kontrolu i<br>izvještavanje o VP cijenama<br>lijekova u BiH<br>Datum: 06.03.2017. |

5. Dobivanje nove lozinke – Zaboravljena lozinka

Ukoliko korisnik zaboravi lozinku tada je potrebno da na stranici za prijavu u aplikaciju klikne na opciju "Zaboravljena lozinka?" 1. - Slika 5.1.

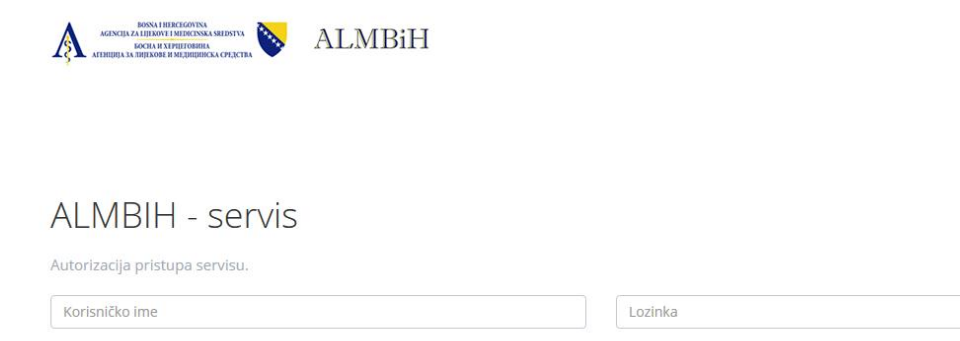

Zapamti me 🗌

Slika 5.1 (Prijava u servis - zaboravljena lozinka)

Nakon što je korisnik kliknuo na dugme "Zaboravljena lozinka", otvara se prikaz za unos E – pošte na koju korisnik želi da se pošalje nova lozinka, Slika 5.2.

Zaboravljena lozinka

| BOSNA I HERCEGOVINA<br>AGENCIJA ZA LIJEKOVE I MEDICINSKA SREDSTVA<br>БОСНА И ХЕРЦЕГОВИНА<br>АГЕНЦИЈА ЗА ЛИЈЕКОВЕ И МЕДИЦИНСКА СРЕДСТВА | Reference: Aplikacija za<br>izračun, kontrolu i<br>izvještavanje o VP cijenama<br>lijekova u BiH | Str. <b>14</b> |
|----------------------------------------------------------------------------------------------------|--------------------------------------------------------------------------------------------------|----------------|
| Uputstvo za dostavljenje prijedloga VP cijena<br>lijekova za nosioce dozvole za stavljenje lijeka<br>u promet                          | Datum: 06.03.2017.                                                                               | Verzija: 1.0   |

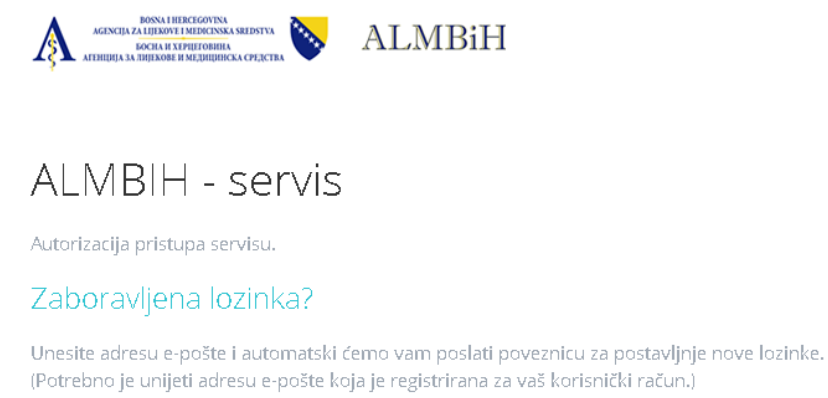

| E-pošta  |  |            |
|----------|--|------------|
| € NATRAG |  | POŠALJI MI |

Slika 5.2 (Unos E-pošte za slanje nove lozinke)

Ovdje je potrebno upisati tačnu adresu E-pošte, te kliknuti dugme "Pošalji mi". Nakon nekoliko minuta korisnik će primiti E-mail u kojemu je potrebno kliknuti na link koji će otvoriti prikaz kao Slika 5.3.

Napomena: Nakon što je korisnik primio E-mail za promjenu lozinke potrebno je lozinku izmijeniti u roku od 3 sata, u suprotnome potrebno je ponoviti postupak klikom na "Zaboravljena lozinka" 1. - Slika 5.1.

| BOSNA I HERCEGOVINA<br>AGENCIJA ZA LIJEKOVE I MEDICINSKA SREDSTVA<br>БОСНА И ХЕРЦЕГОВИНА<br>АГЕНЦИЈА ЗА ЛИЈЕКОВЕ И МЕДИЦИНСКА СРЕДСТВА | Reference: Aplikacija za<br>izračun, kontrolu i<br>izvještavanje o VP cijenama<br>lijekova u BiH | Str. <b>15</b> |
|----------------------------------------------------------------------------------------------------|--------------------------------------------------------------------------------------------------|----------------|
| Uputstvo za dostavljenje prijedloga VP cijena<br>lijekova za nosioce dozvole za stavljenje lijeka<br>u promet                          | Datum: 06.03.2017.                                                                               | Verzija: 1.0   |

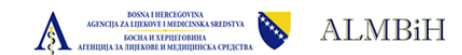

ALMBIH - servis: nova lozinka na zahtijev

Unesite novu lozinku

Unesite novu lozinku ponovno

#### Slika 5.3 (Unos nove lozinke)

SPREMI NOVU LOZINKU

Ovdje je potrebno upisati novu lozinku u polje "Unesite novu lozinku", te ponovno upisati istu lozinku u polje "Unesite novu lozinku ponovno". Nakon što je nova lozinka upisana u oba polja potrebno je kliknuti dugme "SPREMI NOVU LOZINKU".